【Adobe Reader の場合】

1. スタートメニューから、「すべてのプログラム」を選択します。

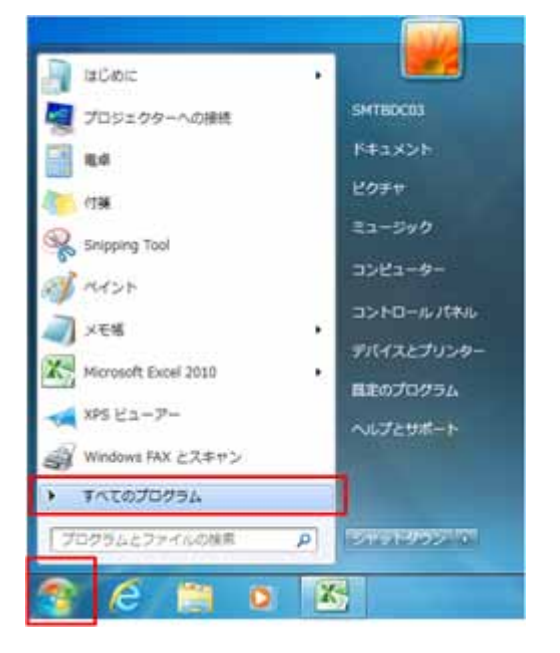

2. 「Adobe Reader」を起動します。

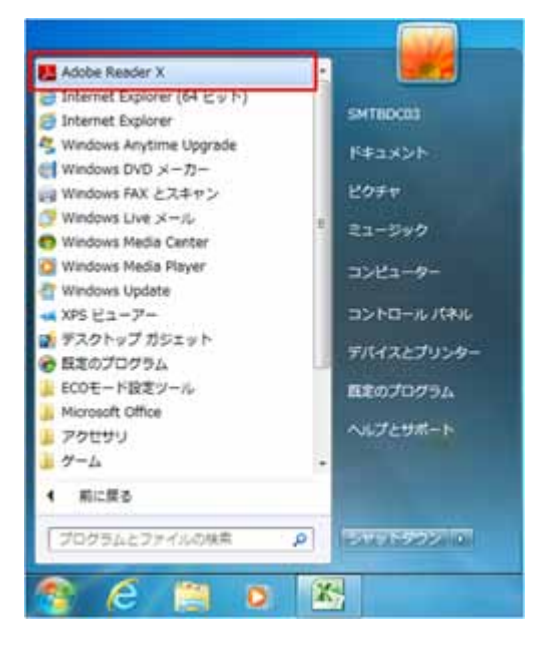

3. Adobe Reader ツールバーメニューの「編集(E)」メニューから「環境設定(N)」を選択します。

| ファイル(F) | (B) 表示(V) ウィンド                                      | フ(W) ヘルプ(H)  |
|---------|-----------------------------------------------------|--------------|
|         | 今 元に展す(U)                                           | Ctrl+Z       |
|         | ⑥ やり直し(日)                                           | Shift+Ctrl+Z |
|         | 切り取り(工)                                             | Ctrl+X       |
|         | 10 22-(C)                                           | Ctrl+C       |
|         | <ul> <li>(回 私の付け(2)</li> <li>(回 私の付け(2))</li> </ul> | Ctri+V       |
|         | マペてを選択(山)                                           | Ctrl+A       |
|         | III织老解释(五)                                          | Shift+Ctrl+A |
|         | ファイルをクリップボードにコピー(日)                                 |              |
|         | 雇 スナップショット( <u>A</u> )                              |              |
|         | スペルチェック( <u>K</u> )                                 | •            |
|         | ● 開幕検索(E)                                           | Ctrl+F       |
|         | 高度な検索(ビ)                                            | Shift+Ctrl+F |
|         | (F))(I)                                             | ,            |
|         | 分析(S)                                               |              |
|         | アクセシビリティ(Y)                                         | •            |
|         | 编统投定(N)                                             | Ctrl+K       |

4. 「分類(G)」の中から「インターネット」を選択します。

| anisz                                                                                                    |                                                                                                    |           |
|----------------------------------------------------------------------------------------------------|----------------------------------------------------------------------------------------------------|-----------|
| 計算(G)<br>フルスクリーンモード<br>ページ表示<br>一般<br>支援<br>文章                                                                                                    | wesプラウザーオプション<br>第199年をプラウザーに表示の<br>CProgram Files Milly Adobt Passder 10 55 Fassder Acceld 12 ave<br>ロテフォルトで整発モードで表示の |           |
| 30 とマルチメディア<br>Invident<br>アクセンビリティ<br>マンプティリー                                                                                                    | 記wee表示用に構造化を計可い<br>空パックグラウンドでのダウンロードを許可の                                                                               |           |
| インターネット<br>オンフィンリービス<br>スペジチェック<br>セネュリティ<br>セネュリティ<br>マルチメティアの保奈市的<br>マルチメティアの保奈市的<br>ちのざしのの<br>ちのざしのの<br>ちのざしのの<br>ちのざしのの<br>ちのざしのの<br>ちのざしのの<br>ちのざしのの<br>ちのざしのの<br>ちのざしのの<br>ちのざしのの<br>ちのざしのの<br>ちのざしのの<br>ちのざしのの<br>ちのざしのの<br>ちのざしのの<br>ちのざしのの<br>ちのざしのの<br>ちのざしのの<br>ちのざしのの<br>ちのざしのの<br>ちのざしのの<br>ちのざしのの<br>ちのざしのの<br>ちのざしのの<br>ちのざしのの<br>ちのざしのの<br>ちのざしのの<br>ちのごしのの<br>ちのごしのの<br>ちのごしのの<br>ちのごしのの<br>ちのごしのの<br>ちのごしのの<br>ちのごしのの<br>ちのごしのの<br>ちのごしのの<br>ちのごしのの<br>ちのごしのの<br>ちのごしのの<br>ちのごしのの<br>ちのごしのの<br>ちのごしのの<br>ちのごしのの<br>ちのごしのの<br>ちのごしのの<br>ちのごしのの<br>ちのごしのの<br>ちのごしのの<br>ちのごしのの<br>ちのごしのの<br>ちのごしのの<br>ちのごしのの<br>ちのごしのの<br>ちのごしのの<br>したとい<br>たいろー | HINDO (NOV                                                                                                    |           |
| 1                                                                                                    |                                                                                                    | 01 (1975) |

5. 「Web 表示用に最適化を許可(A)」のチェックを外します。

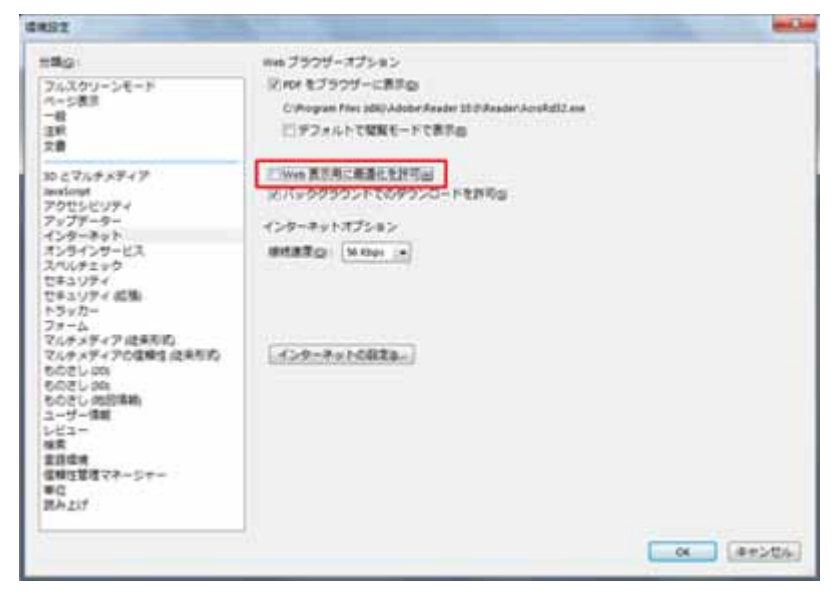

 「OK」ボタンをクリックすると、Adobe Reader に戻りますので、Adobe Reader を終了し 設定を完了します。設定完了後は全ての Internet Explorer を終了します。
 再度、Internet Explorer を立ち上げると、Adobe Reader の設定が有効になります。